## **Completing Nominations through MyScout**

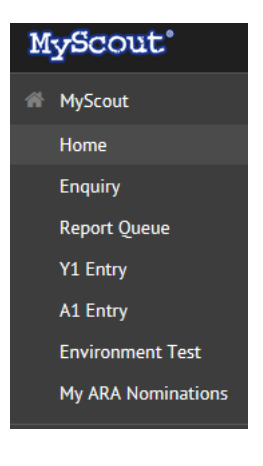

When logging into MyScout use the My ARA Nominations button to open the nominations screen.

## Click on ADD NEW to start a new nomination

| ARA Year           | Name | Nomination Started | Status | Nomination Submitted |
|--------------------|------|--------------------|--------|----------------------|
| Add New 🕂          |      |                    |        |                      |
| # Home             |      |                    |        |                      |
| My ARA Nominations |      |                    |        |                      |

Enter the name (or membership number) of the member you wish to nominate and click next.

Nomination Prerequisite Check

| Home > Nomination Prerequisite Check                           |  |
|----------------------------------------------------------------|--|
|                                                                |  |
| Select person for nomination (enter membership number or name) |  |
|                                                                |  |
| ✓ Next Ø Back                                                  |  |

Once selected, select the award you wish to submit a nomination for from the dropdown and click next.

Nomination Prerequisite Check

| # Home > Nomination Prerequisite Check |                   |  |
|----------------------------------------|-------------------|--|
| Most recent adult recognition award    | Silver Emu        |  |
| Award to be nominated for              | Silver Kangaroo V |  |
| ✓ Next Ø Back                          |                   |  |

MyScout will check eligibility against award criteria and outline any issues to you. You can choose to go back or proceed with the award nomination.

| Nomination Prerequisite Ch                                                        | leck   |                                                                                                    |  |  |  |  |
|-----------------------------------------------------------------------------------|--------|----------------------------------------------------------------------------------------------------|--|--|--|--|
| Home > Nomination Prerequisite Check                                              |        |                                                                                                    |  |  |  |  |
|                                                                                   |        |                                                                                                    |  |  |  |  |
| Prerequisite Trainings                                                            | None 🛩 |                                                                                                    |  |  |  |  |
| Prerequisite Award                                                                | None 🛩 |                                                                                                    |  |  |  |  |
| Minimum Years Of Service                                                          | 18.2 🗙 | The minimum years of service have not been met for this award. However, it may be granted in exceptional circumstances due to highly intense/complex periods of activity and special effort. |  |  |  |  |
| Minimum Time Since Last Award                                                     | None 🛩 |                                                                                                    |  |  |  |  |
| The nominee does not meet the award pre-requisites. Click here to proceed anyway. |        |                                                                                                    |  |  |  |  |
| ✓ OK Ø Back                                                                       |        |                                                                                                    |  |  |  |  |

## Complete the nomination by entering text in ALL the boxes provided.

Once completed you can save (and come back later to complete). You can upload attachments/references as well.

## Once complete come back into the system and press submit to complete the nomination process.

| Adult Recognition Awards - :                                                                                                    |    |
|----------------------------------------------------------------------------------------------------|----|
| # Home > Adult Recognition Awards - 141290; WISE, Christopher                                                                                                    |    |
| Nomination For:                                                                                                    |    |
|                                                                                                    |    |
|                                                                                                    |    |
| Sampless the questions below. Take the time to consider your awares candulity. The care you take to provide better and detailed information will increase the chances of successful normation. Rease provide actual examples - don't just make unsubstantized assembles. The care you take or you have on the set of successful normation.                                                                                                    |    |
| fou can also diti nominatione at any time and returns to italian<br>Navand Criteria                                                                                                    |    |
| Evidence Question 1                                                                                                    |    |
| An has the nonlinea carlies out the responsibilities of higher current Cardinase of Aults Lasarability, non-uniformating requesting region of the higher cardinal and how has this cardinality of the well-ball of discussing?                                                                                                    |    |
| File* Exit* Insert* View* Format*                                                                                                    |    |
| h ∂ Formes - B I B ΞΞΞΞ B ΞΞΞ β                                                                                                    |    |
|                                                                                                    |    |
|                                                                                                    |    |
|                                                                                                    |    |
|                                                                                                    |    |
|                                                                                                    |    |
| Evidence Question 2                                                                                                    |    |
|                                                                                                    |    |
|                                                                                                    |    |
| n lo tomes. B 1 E Z Z Z Z Z Z Z Z Z Z Z Z Z                                                                                                    |    |
|                                                                                                    |    |
|                                                                                                    |    |
|                                                                                                    |    |
| File Edit Inset View Format                                                                                                    |    |
| か、か Formats- B / E 王 理 ■ 理 理 の                                                                                                    |    |
|                                                                                                    |    |
|                                                                                                    |    |
|                                                                                                    |    |
|                                                                                                    | Pc |
|                                                                                                    |    |
| Media Relesse                                                                                                    |    |
| Rease list any local metho subtes for distributing meth relates.                                                                                                    |    |
| File Edit Insert View Format*                                                                                                    |    |
| (n) ρ <sup>0</sup> Formats * B Z BE E B B B B B B β B B β B B B B B B B                                                                                                    |    |
|                                                                                                    |    |
|                                                                                                    |    |
|                                                                                                    |    |
|                                                                                                    | Pi |
|                                                                                                    |    |
| Attachments Advancements Advancement Advancement Adv |    |
| File* Browse. No file selected. Description*                                                                                                    |    |
|                                                                                                    |    |
| Nominand by                                                                                                    |    |
|                                                                                                    |    |
|                                                                                                    |    |
| Store / Subat                                                                                                    |    |
|                                                                                                    |    |